Liebe Lehrende,

das Campus-Portal ist ab Sommersemester 2025 auch für die Funktion der Erfassung von Modulprüfungsleistungen freigegeben.

Hierzu öffnen Sie bitte das Campus-Portal (<u>https://campus.ph-heidelberg.de</u>) und loggen Sie sich mit Ihrem Benutzernamen und Passwort ein – Informationen hierzu erhalten Sie über das Campusmanagement.

| Pädagogische Hochschule                                                                                                    |                                                                                                    |                                                                                                    | Benutzerkennung                                                              | Passwort                                 |                            |
|----------------------------------------------------------------------------------------------------|----------------------------------------------------------------------------------------------------|----------------------------------------------------------------------------------------------------|------------------------------------------------------------------------------|------------------------------------------|----------------------------|
| HEIDELBERG                                                                                                    |                                                                                                    |                                                                                                    | phhdtestpruefer                                                              | •••••                                    | Anmelden                   |
| University of Sourcebon                                                                                                    |                                                                                                    |                                                                                                    |                                                                              | Passwort vergesser                       | n? (nicht für Studierende) |
| tartseite Bewerbung                                                                                                    | Studienangebot                                                                                                    | Alumni                                                                                                    |                                                                              |                                          | Service                    |
| MPUS - das Hochschulportal der Pädagogischen Hochschule Heidelberg                                                                                                    |                                                                                                    |                                                                                                    |                                                                              |                                          |                            |
| artseite Bewerber:innen Studierende Alumni                                                                                                    |                                                                                                    |                                                                                                    |                                                                              |                                          |                            |
| agefilm der Padagogischen Hochschule Heidelberg<br>Frage Padagogischen Hochschule Heidelberg<br>and State State | Bewerbungszeiten für die Studiengang der PH Heidelber         Sie können sich zu folgenden Zeiten bei uns für das Studium bewer         Sudiengang         B.A. Bildung im Primarbereich (Bezug Lehramt Grundschule)         B.A. Bildung im Sekundarsberich (Bezug Lehramt Soudersbergich)         B.A. Frichhalliche und Elementarbildung (EEbi)         B.A. Gradrensprachdoimetschen         M.G. Lehramt Grundschule         B.A. Gebärdensprachdoimetschen         M.G. Lehramt Grundschule         M.G. Lehramt Grundersdaggik (Mezug Lehramt Sekundarstufe I)         M.G. Lehramt Grundschule         M.G. Lehramt Grundschule         M.G. Lehramt Grundschule         M.G. Lehramt Grundschule         M.G. Lehramt Grundschule         M.S. Lehramt Grundschule         M.S. Lehramt Grundschule         M.S. Lehramt Grundschule         M.S. Lehramt Grundschule         M.S. Lehramt Grundschule         M.S. Lehramt Grundschule         M.S. Lehramt Grundschule         M.S. Lehramt Grundschule         M.S. Lehramt Grundschule         M.S. Lehramt Grundschule         M.S. Digtele Bildung für archthaltigte Entwicklung         Besonderes Erweiterungsfach Thaeteradaggik         Besonderes Erweiterungsfach Thaeteradaggik         Besonderes Erweiterungsfach Thaeteradaggik | Bewerbungszeitraum           05 05 2025 - 15 07 2025           05 05 2025 - 15 09 2025           05 05 2025 - 15 09 2025           05 05 2025 - 15 09 2025           05 05 2025 - 15 09 2025           05 05 2025 - 15 09 2025           05 05 2025 - 15 09 2025           05 05 2025 - 15 09 2025           15 04 2025 - 15 05 2025           15 04 2025 - 15 05 2025           15 04 2025 - 15 05 2025           15 04 2025 - 15 05 2025           10 05 2025 - 15 09 2025           01 05 2025 - 15 09 2025           01 05 2025 - 15 09 2025           01 05 2025 - 15 07 2025           01 06 2025 - 15 07 2025           01 06 2025 - 15 07 2025           01 06 2025 - 15 07 2025           01 06 2025 - 15 07 2025           01 06 2025 - 15 07 2025           01 06 2025 - 15 07 2025           01 06 2025 - 15 07 2025           01 06 2025 - 15 07 2025           01 06 2025 - 15 07 2025           01 06 2025 - 15 07 2025           01 06 2025 - 15 07 2025           01 06 2025 - 15 07 2025           01 06 2025 - 15 07 2025           01 06 2025 - 15 07 2025           01 06 2025 - 15 07 2025           01 06 2025 - 15 07 2025           01 06 2025 - 15 07 2025 | n Klick auf "Zur Anmeld<br>waltung der PH Heidell<br>rt für Ihren PH-Account | ung" sichtbar).<br>berg, Die E-Mail-Adre | sse finden sie             |
|                                                                                                    | HISin One                                                                                                    |                                                                                                    |                                                                              |                                          | Standardsprache            |
|                                                                                                    | пыноне                                                                                                    |                                                                                                    |                                                                              |                                          | Ueutsch                    |
| RESSUM DATENSCHUTZ BARRIEREFREIHEIT 🔰 Ъ 🚠                                                                                                    |                                                                                                    |                                                                                                    | GENER                                                                        | IERT VOM KNOTEN PHHDPR                   | OD3 IM CLUSTER PHHDPROD.   |

Sie gelangen so zum grün hinterlegten Direktlink "Meine Prüfungen".

Auf dieser Seite befindet sich darüber hinaus das Fieldset "Zuletzt verwendet", das Sie auf- oder zuklappen können oder aber den Verlauf löschen und das Fieldset "Meine Meldungen".

| Pädagogische Hochschule<br>HEIDELBERG<br>Unversived Education |                  |                                            | <b>≜ ≜</b> 26 🕞 |
|---------------------------------------------------------------|------------------|--------------------------------------------|-----------------|
| <u>Startseite</u>                                             | Lehrorganisation | Studienangebot                             | Service         |
| CAMPUS - das Hochschulportal der Pädagogischen Hochschule     | Heidelberg       |                                            |                 |
| Direktlinks 💌                                                 |                  | Meine Meldungen 👻                          |                 |
| Meine Prüfungen                                               |                  | Es sind zurzeit keine Meldungen vorhanden. |                 |
| Zuletzt verwendet 🔻                                           |                  |                                            |                 |
| Meine<br>Veranstaltungen<br>und Prüfungen                     |                  |                                            |                 |
| Verlauf löschen                                               |                  |                                            |                 |

Über das Anklicken des Direktlinks "Meine Prüfungen" kommen Sie auf die Seite "Meine Veranstaltungen und Prüfungen", die perspektivisch auch für die Bearbeitung von Veranstaltungen genutzt werden kann. Aktuell ist nur der mittlere Reiter "Prüfungen" für Sie relevant.

| Startseite                                          | Lehrorganisation                                                                                                    | Leistungen | Service                              |  |  |  |  |  |  |  |
|-----------------------------------------------------|----------------------------------------------------------------------------------------------------|------------|--------------------------------------|--|--|--|--|--|--|--|
| DataDictionary bearbeiten   Erweiterte infor        | DataDictionary bearbeten   🗌 Erweiterte informationen anzeigen Welterer informationen Seite: /pages/cm/exa/examEvent/overv/ew/examEvent/overv/ew/examEvent/overv/ew/examEvent/overv/ew/over-flow State: panelTabEventResponsible |            |                                      |  |  |  |  |  |  |  |
| Sie sind hier: Startseite > Lehrorganisation > Mein | sind hier: Startseite 🕨 Lehrorganisation 🕨 Meine-Veranstaltungen und Profiungen                                                                                                    |            |                                      |  |  |  |  |  |  |  |
| Meine Veranstaltungen und Prü                       | fungen                                                                                                    |            |                                      |  |  |  |  |  |  |  |
| Veranstaltungen / Verantwortliche/-r Ver            | anstaltungen / Durchführende/-r Prüfungen Ergänzungsprüfungen Prüfungsleistungen pro Studierendem                                                                                                    |            |                                      |  |  |  |  |  |  |  |
| Semesterauswahl                                     | Sortier- und Filteroption                                                                                                    |            |                                      |  |  |  |  |  |  |  |
| Semester Sommersemester 2025 🗸                      | Sortierung Titel (Aa-Zz)                                                                                                    | ۲ ۲        | ζ.                                   |  |  |  |  |  |  |  |
|                                                     | 🍸 Freigabestatus filtern                                                                                                    |            |                                      |  |  |  |  |  |  |  |
| Semesterplanung                                     |                                                                                                    |            |                                      |  |  |  |  |  |  |  |
| Es wurden keine Veranstaltungen gefund              | en                                                                                                    |            |                                      |  |  |  |  |  |  |  |
|                                                     |                                                                                                    | 8          | żs wurden keine Datensätze gefunden. |  |  |  |  |  |  |  |

Durch die Auswahl des mittleren Reiters "**Prüfungen**" öffnet sich das Fieldset "Semesterplanung", in dem alle Modulprüfungen aufgeführt sind, denen Sie im aktuellen Semester (bitte achten Sie darauf, dass im Fieldset "Semesterauswahl" das aktuelle Semester gewählt ist) als Prüfungsberechtigte:r zugeordnet sind. Durch Anklicken der Modulprüfungen erhalten Sie Informationen zu Anmeldezeitraum, zur Bewertungsart etc.

| DataDictionary bearbeiten   Erweiterte Inform                                                      | nationen anzeigen Weitere informationen Sei | te: /pages/cm/exa/examEventOverview/exa | mEventOverview/examTab.xhtml FlowId: examEventOverviewOwn | -flow State: panelTabExam |                     |     |                      |            |
|----------------------------------------------------------------------------------------------------|---------------------------------------------|-----------------------------------------|-----------------------------------------------------------|---------------------------|---------------------|-----|----------------------|------------|
| Sie sind hier: Startseite > Lehrorganisation > Meine                                               | Veranstaltungen und Prüfungen               |                                         |                                                           |                           |                     |     |                      |            |
| Meine Veranstaltungen und Prüf                                                                     | ungen                                       |                                         |                                                           |                           |                     |     |                      |            |
| Veranstaltungen / Verantwortliche/-r                                                               | nstaltungen / Durchführende/-r Prüfur       | gen Ergänzungsprüfungen Pr              | rüfungsleistungen pro Studierendem                        |                           |                     |     |                      |            |
| Semesterauswahl                                                                                    | Sortier- und Filteroption                   |                                         |                                                           |                           |                     |     |                      |            |
| Semester Sommersemester 2025 👻                                                                     | Sortierung Titel (Aa-Zz) 🗸                  | Filter                                  |                                                           |                           |                     |     | ▼ ×                  |            |
|                                                                                                    |                                             | <b>T</b> Freigabestatus filtern         |                                                           |                           |                     |     |                      |            |
| Semesterplanung                                                                                    |                                             |                                         |                                                           |                           |                     |     |                      |            |
| Prüfungsdetails                                                                                    |                                             |                                         | PP Weitere Details                                        | Termin Raum               | Teilnehmerstatistik |     | <u>Veröff.Status</u> | Aktionen   |
| Modulprüfung BIO 01<br>1719                                                                        |                                             |                                         |                                                           |                           | ZU ZUV RT           | BEW |                      |            |
| <ul> <li>Modulprüfung BIO 01</li> <li>PHHDTestprüferin, Gitta (<u>Prüferin</u>)</li> </ul>         | PHHDTestprüfer, Hans ( <u>Prüfer:in</u> )   |                                         | O frelgegeben 🞓 gemäß Modulhandbuch                       |                           | 0 0 0               | 1   | Eingabe läuft        | <b>#</b> 🖻 |
| Modulprüfung BIO 02.2021<br>2719                                                                   |                                             |                                         |                                                           |                           | ZU ZUV RT           | BEW |                      |            |
| <ul> <li>Modulprüfung BIO 02.2021</li> <li>PHHDTestprüferin, Gitta (<u>Prüfer:in</u>)  </li> </ul> | PHHDTestprüfer, Hans ( <u>Prüfer:in</u> )   |                                         | 1 📀 In Bearbeitung 📚 gemäß Modulhandbuch                  | 03.06.2025                | 0 0 0               | 0   |                      | # 🖻        |
| Modulprüfung BIO 02 2023<br>2718                                                                   |                                             |                                         |                                                           |                           | ZU ZUV RT           | BEW |                      |            |
| <ul> <li>Modulprüfung BIO 02.2023</li> <li>PHHDTestprüferin, Gitta (<u>Prüferin</u>)</li> </ul>    | PHHDTestprüfer, Hans ( <u>Prüfer:in</u> )   |                                         | 💿 freigegeben 🞓 gemäß Modulhandbuch                       |                           | 1 0 0               | 0   | Eingabe läuft        | # 🔋        |
| Modulprüfung ENG 02<br>2719                                                                        |                                             |                                         |                                                           |                           | ZU ZUV RT           | BEW |                      |            |
| <ul> <li>Modulprüfung ENG 02<br/>PHHDTestprüfer, Hans (<u>Prüferin</u>)</li> </ul>                 |                                             |                                         | 1 📀 frelgegeben 🞓 gemäß Modulhandbuch                     |                           | 0 0 1               | 1   | Eingabe läuft        | <b>#</b> 家 |
| Modulprüfung EW 01<br>1719                                                                         |                                             |                                         |                                                           |                           | ZU ZUV RT           | BEW |                      |            |
| <ul> <li>Modulprüfung EW 01</li> <li>PHHDTestprüferin, Gitta (<u>Prüferin</u>)</li> </ul>          | PHHDTestprüfer, Hans ( <u>Prüfer:in</u> )   |                                         | 1 🔊 frelgegeben 🞓 gemäß Modulhandbuch                     |                           | 3 0 0               | 2   | Eingabe läuft        | <b>#</b> 🖻 |
| Modulprüfung GF 01<br>2729                                                                         |                                             |                                         |                                                           |                           | ZU ZUV RT           | BEW |                      |            |
| <ul> <li>Modulprüfung GF 01</li> <li>PHHDTestprüferin, Gitta (<u>Prüfer:in</u>)</li> </ul>         | PHHDTestprüfer, Hans ( <u>Prüfer:in</u> )   |                                         | 1 📀 frelgegeben 🞓 gemäß Modulhandbuch                     |                           | 0 0 0               | 0   |                      | # 🖻        |
| Modulprüfung GSD-DGS 02<br>1410                                                                    |                                             |                                         |                                                           |                           | ZU ZUV RT           | BEW |                      |            |

## Ausnahmen:

Abschlussarbeiten werden aktuell, wie bisher, im Prüfungsamt angemeldet, eingereicht und Ihnen zur Bewertung weitergeleitet. Auch Ihre Bewertungseingabe erfolgt (noch) nicht über das Campus-Portal. Die Bewertung übermitteln Sie bitte weiterhin dem Prüfungsamt.

Auch das Bestehen eines erforderlichen Nachstudiums bei Masterstudierenden kann nicht über das Campus-Portal erfasst werden. Bitte melden Sie ggf. auch dies direkt dem Prüfungsamt.

Aufgeklappt werden Prüfungsdetails sichtbar:

- 1. Alle Prüfungsberechtigten einer Modulprüfung
- 2. Der Freigabestatus einer Prüfung. "freigegeben" bedeutet für die Studierenden, dass sie sich für die betreffende Prüfung an-/abmelden können und für Sie, dass Sie auf Prüfungsanmeldungen zugreifen und auch Bewertungen eingeben können.

"In Bearbeitung" ist eine Prüfung, die vom Prüfungsamt noch nicht fertig ausgeplant ist und daher noch nicht "freigegeben" wurde.

- 3. Der Prüfungstermin, falls er zentral (übers Prüfungsamt) erfasst wurde/werden konnte
- 4. Die Teilnehmerstatistik

Unter ZU werden Ihnen die Anzahl aller Prüfungsanmeldungen angezeigt, ZUV zeigt auf, wieviele Anmeldungen davon unter Vorbehalt erfolgten, RT die Anzahl der genehmigten Rücktritte (i.d.R. krankheitsbedingt), BEW die Anzahl schon eingegebener Prüfungsbewertungen

- 5. Veröff. Status zeigt an, ob die Bewertung für eine komplette Prüfung offiziell "abgeschlossen" wurde
- 6. Unter Aktionen finden Sie die beiden Möglichkeiten (zwei Icons), sich
  - a. eine Teilnehmerliste anzeigen zu lassen

| Startse    | ite                                                                                                    | <u>Lehrorganisation</u>          | Leistungen                        | Service                     |  |  |  |  |  |  |
|------------|----------------------------------------------------------------------------------------------------|----------------------------------|-----------------------------------|-----------------------------|--|--|--|--|--|--|
| Da         | DataDictionary bearbeiten   Erweiterte Informationen anzeigen Weitere Informationen. Seite: /pages/cm/exa/planung/telinehmer/liste/attendeeTable xhtml Flowid: attendeelist-webflow State: Initial |                                  |                                   |                             |  |  |  |  |  |  |
| Sie sind h | ier: Startseite > Lehrorganisation > Meine Veranstaltungen und Prüfu                                                                                                    | ngen                             |                                   |                             |  |  |  |  |  |  |
| Mein       | eine Veranstaltungen und Prüfungen                                                                                                    |                                  |                                   |                             |  |  |  |  |  |  |
| Zurück     |                                                                                                    |                                  |                                   |                             |  |  |  |  |  |  |
|            |                                                                                                    |                                  |                                   |                             |  |  |  |  |  |  |
| Teilnehn   | nerliste 1719 - Modulprüfung EW 01 (1. Parallelgruppe) - Sommerse                                                                                                    | emester 2025                     | 🍕 Filter                          | anzeigen 🖌 Tabelle anpassen |  |  |  |  |  |  |
| #          | Checkbox Name                                                                                                    | E-Mail                           | Status                            |                             |  |  |  |  |  |  |
|            | für Mail-<br>Versand                                                                                                    |                                  |                                   |                             |  |  |  |  |  |  |
| 1          | PHHDTest-BAdrei, Xeins                                                                                                    | pruefungsamt@vw.ph-heidelberg.de | 😍 angemeldet                      |                             |  |  |  |  |  |  |
| 2          | PHHDTest-BAfünf, Vvier                                                                                                    | pruefungsamt@vw.ph-heidelberg.de | Prüfung nicht bestanden           |                             |  |  |  |  |  |  |
| 3          | PHHDTest-BAvier, Czwei                                                                                                    | pruefungsamt@vw.ph-heidelberg.de | Prüfung nicht bestanden           |                             |  |  |  |  |  |  |
| 4          | PHHDTest-Meier, Berta                                                                                                    | pruefungsamt@vw.ph-heidelberg.de | 😍 angemeldet                      |                             |  |  |  |  |  |  |
| 5          | PHHDTest-Müller, Anna                                                                                                    | pruefungsamt@vw.ph-heidelberg.de | 😍 angemeldet                      |                             |  |  |  |  |  |  |
|            |                                                                                                    |                                  | Suchergebnis: 5 Ergebnisse   Zeil | n pro Seite (Max:300) 10 🔅  |  |  |  |  |  |  |
|            |                                                                                                    |                                  |                                   |                             |  |  |  |  |  |  |

🖶 Druckansicht 🔀 Excel-Export 🛛 🗠 E-Mail schreiben (mit dem lokalen E-Mail-Programm) 🗘 Lokalen E-Mail-Client konfigurieren

Sie können sich über Excel-Export eine Teilnehmer:innenliste erstellen und Sie können an alle angemeldeten Prüfungsteilnehmer:innen per E-Mail z.B. allgemeine Informationen zum Prüfungsablauf schicken.

Hinweis: Über das Stiftsymbol "Tabelle anpassen" können Sie sich die Ansicht/Anzeige der zur Prüfung angemeldeten Studierenden jederzeit selbst zusammenstellen.

b. Über das zweite Icon gelangen Sie zur Seite mit dem Fieldset **"Teilnehmer:innen und Bewertungen".** Hier können Sie die Prüfungsbewertungen direkt erfassen.

| Meine Veranstaltungen und Prüfungen                                                                                             |                                   |                           |                     |                     |               |                               |          |                   |        |                         |                                      |     |          |                                                                                             |      |
|----------------------------------------------------------------------------------------------------|-----------------------------------|---------------------------|---------------------|---------------------|---------------|-------------------------------|----------|-------------------|--------|-------------------------|--------------------------------------|-----|----------|---------------------------------------------------------------------------------------------|------|
| Speicher                                                                                                    | rn Änderungen v                   | erwerfen Eingabe abschlie | 3en Abschließe      | n rückgängig macher | Veröffentlich | en Veröffentlichung zurücknei | hmen Vor | rläufig freigeben | Zurück | Klassenspiegel anzeigen | <ul> <li>Auftrag auswähle</li> </ul> |     |          |                                                                                             |      |
| Steuerung der Meldungen 🕨                                                                                                    |                                   |                           |                     |                     |               |                               |          |                   |        |                         |                                      |     |          |                                                                                             |      |
| Nummer: 1719   Prüfung: Modulprüfung EW 01   Semester: Sommersemester 2025   Termin: 1   Teilnehmerzahl: 5   Bewertungsart: D 🔍 |                                   |                           |                     |                     |               |                               |          |                   |        |                         |                                      |     |          |                                                                                             |      |
| Grundd                                                                                                    | Grunddaten 🗸                      |                           |                     |                     |               |                               |          |                   |        |                         |                                      |     |          |                                                                                             |      |
| Termin/Prüfer/-in Modulprüfung EW 01   1. Parallelgruppe   Prüfer:in: PHHDTestprüferin, Gitta;                                  |                                   |                           |                     |                     |               |                               |          |                   |        |                         |                                      |     |          |                                                                                             |      |
| Teilnehi                                                                                                    | Teilnehmer/-innen & Bewertungen 🗸 |                           |                     |                     |               |                               |          |                   |        |                         |                                      |     |          |                                                                                             |      |
| :≡ Felo                                                                                                    | lsetzung                          |                           |                     |                     |               |                               |          |                   |        |                         |                                      |     |          |                                                                                             |      |
| Matri                                                                                                    | kelNr. 🛟                          | Name 🔺 🗙                  | Rücktritt           | Bewertung           | Bonus Pri     | ifungsform                    | Vermerk  | Status            |        | Freigabedatum           | Prüfungsdatum (Leistu                | ng) | Aktionen | Meldungen                                                                                   |      |
| 26235                                                                                                    | 72                                | PHHDTest-BAdrei, Xeins    | Nein                |                     | 0 ger         | näß Modulhandbuch             | MGZ      | zugelassen        |        |                         |                                      |     |          |                                                                                             |      |
| 26338                                                                                                    | 87                                | PHHDTest-BAfünf, Vvier    | Nein                | 5,0                 | 0 ger         | näß Modulhandbuch             | TA       | nicht bestande    | 'n     | 05.06.2025 12:07:11     | 28.05.2025                           | ]   |          |                                                                                             |      |
| 26254                                                                                                    | 39                                | PHHDTest-BAvier, Czwei    | Nein                | 5,0                 | 0 ger         | näß Modulhandbuch             |          | nicht bestande    | 'n     | 28.05.2025 10:33:25     | 28.05.2025                           |     |          | Die Leistung ist für die Bearbeitung gesperrt.<br>Bitte wenden Sie sich an das Prüfungsamt. |      |
| 26339                                                                                                    | 94                                | PHHDTest-Meier, Berta     | Nein                |                     | 0 ger         | näß Modulhandbuch             |          | zugelassen        |        |                         |                                      | ]   |          |                                                                                             |      |
| 26339                                                                                                    | 93                                | PHHDTest-Müller, Anna     | Nein                |                     | 0 ger         | näß Modulhandbuch             |          | zugelassen        |        |                         |                                      | ]   |          |                                                                                             |      |
|                                                                                                    |                                   |                           |                     |                     |               |                               |          |                   |        |                         |                                      |     |          | Suchergebnis: 5 Ergebnisse   Zeilen pro Seite (Max:300)                                     | 20 🗘 |
| \$≣Sor                                                                                                    | tierung                           |                           |                     |                     |               |                               |          |                   |        |                         |                                      |     |          |                                                                                             |      |
| Import / Export                                                                                                    |                                   |                           |                     |                     |               |                               |          |                   |        |                         |                                      |     |          |                                                                                             |      |
| C Excel-Export                                                                                                    |                                   |                           |                     |                     |               |                               |          |                   |        |                         |                                      |     |          |                                                                                             |      |
| * Datei                                                                                                    |                                   | 👋 Auswählen (hier klicke  | n oder Datei hineir | nziehen)            |               |                               |          |                   |        |                         |                                      |     |          |                                                                                             |      |
|                                                                                                    |                                   | → Da                      | tei importieren     |                     |               |                               |          |                   |        |                         |                                      |     |          |                                                                                             |      |

Im gelb unterlegten Feld finden Sie Informationen zu der Prüfung, die bewertet wird, inkl. Bewertungsart. Mit Klick auf die Lupe werden Ihnen die zulässigen Bewertungen angezeigt.

Ihre Bewertung tragen Sie bitte im Fieldset **"Teilnehmer/-innen und Bewertungen**" immer unter Bewertung ein. Es werden nur zulässige Bewertungen akzeptiert – ansonsten bekommen Sie eine Fehlermeldung. Bitte tragen Sie im Feld "Prüfungsdatum (Leistung)" das Datum ein, zu dem die Leistung erbracht wurde, i.e. z.B. das Datum der Klausur, der mdl. Prüfung, der Abgabe einer Hausarbeit oder eines Werkstücks etc.

Sobald Sie danach Ihren Eintrag "speichern" ist das Prüfungsergebnis für die:den Studierenden sichtbar. Dieses sogenannte Freigabedatum (Zeitpunkt der Veröffentlichung) wird Ihnen angezeigt.

Wenn Sie eine Leistung mit "5,0" oder "NB" (nicht bestanden) bewerten wird über Nacht ein Bescheid über das Nicht-Bestehen erstellt und der:dem Studierenden in ihr:sein Campus-Portal gestellt. Damit ist diese Prüfungsleistung gesperrt und kann nicht mehr korrigiert werden.

Neben der Leistungsbewertung ("bestanden/nicht bestanden"/"Note") haben Sie die Möglichkeit, im Bewertungsfeld ein "NE" für "nicht erschienen" zu erfassen. Dadurch wird der in der Vermerkspalte ein "NE" erzeugt und gleichzeitig der Prüfungsstatus "nicht bestanden".

| Sie sind hier: <u>St</u><br>Meine Ve | artseite > Lehrorganisation                                                                                                    | m > Meine Veranstaltungen und<br>Ind Prüfungen | d Prüfungen                  |                 |                               |                     |        |                         |                     |                          |                                                   |
|--------------------------------------|----------------------------------------------------------------------------------------------------|------------------------------------------------|------------------------------|-----------------|-------------------------------|---------------------|--------|-------------------------|---------------------|--------------------------|---------------------------------------------------|
| Speichern                            | Änderungen verwerfen                                                                                                    | Eingabe abschließen Ab                         | bschließen rückgängig macher | Veröffentlichen | Veröffentlichung zurücknehmen | Vorläufig freigeben | Zurück | Klassenspiegel anzeigen | Auftrag auswählen   |                          |                                                   |
| Steuerung der Meldungen 🕨            |                                                                                                    |                                                |                              |                 |                               |                     |        |                         |                     |                          |                                                   |
| Nummer: 27                           | Nummer: 2719   Prüfung: Modulprüfung ENG 02   Semester: Sommersemester 2025   Termin: 1   Teilnehmerzahl: 1   Bewertungsart: U 🎈 |                                                |                              |                 |                               |                     |        |                         |                     |                          |                                                   |
| Grunddate                            | n )                                                                                                    |                                                |                              |                 |                               |                     |        |                         |                     |                          |                                                   |
| Teilnehmer                           | Teilnehmer:innen & Bewertungen 🗸                                                                                                 |                                                |                              |                 |                               |                     |        |                         |                     |                          |                                                   |
| i≣ Feldset                           | zung                                                                                                    |                                                |                              |                 |                               |                     |        |                         |                     |                          |                                                   |
| Matrikel                             | ir. 🔂 Nam                                                                                                    | ne 🔺 🗙                                         | Rücktritt Be                 | wertung Bo      | onus Prüfungsform             | Ve                  | rmerk  | Status                  | Freigabedatum       | Prüfungsdatum (Leistung) | Aktionen Meldungen                                |
| 2623572                              | PHH                                                                                                    | IDTest-BAdrei, Xeins                           | Nein                         | 0               | gemäß Modulhandbuch           | h N                 | E      | nicht bestanden         | 03.06.2025 11:35:07 |                          |                                                   |
|                                      |                                                                                                    |                                                |                              |                 |                               |                     |        |                         |                     | Suchergeb                | nis: 1 Ergebnis   Zeilen pro Seite (Max:300) 20 🔅 |
| <b>‡</b> ≣Sortieru                   | ing                                                                                                    |                                                |                              |                 |                               |                     |        |                         |                     |                          |                                                   |
| Import / Ex                          | port                                                                                                    |                                                |                              |                 |                               |                     |        |                         |                     |                          |                                                   |
| Excel-E                              | kport                                                                                                    |                                                |                              |                 |                               |                     |        |                         |                     |                          |                                                   |
| * Datei                              | 🏷 Au                                                                                                    | uswählen (hier klicken oder Dat                | atei hineinziehen)           |                 |                               |                     |        |                         |                     |                          |                                                   |
|                                      |                                                                                                    | → Datei importi                                | tieren                       |                 |                               |                     |        |                         |                     |                          |                                                   |

Speichern Änderungen verwerfen Eingabe abschließen Abschließen rückgängig machen Veröffentlichen Veröffentlichung zurücknehmen Vorläufig freigeben Zurück Klassenspiegel anzeigen

Wichtig: ein genehmigter Rücktritt (i.d.R. krankheitsbedingt, mit Attest) kann nur über das Prüfungsamt erfasst werden und wird Ihnen in der Teilnehmerübersicht als "MGZ" ins der Vermerkspalte angezeigt.

Auch ein vermuteter Täuschungsversuch muss dem Prüfungsamt gemeldet werden und wird, im Falle der Bestätigung, im Prüfungsamt erfasst ("TA" in der Vermerkspalte).

Über die Funktion "Excel-Export" im Fieldset **"Import/Export"** ist es Ihnen möglich, eine Liste aller Prüfungsteilnehmer:innen zunächst zu exportieren und, nach Eintrag der Bewertungen, wieder zu importieren.

So können Sie, als Alternative zu direkten Einzelerfassung von Prüfungsleistungen, diese in einer Excel-Liste sammeln und die befüllte Liste zu einem späteren Zeitpunkt importieren.

Wenn Sie für alle Prüfungsteilnehmer:innen ein Ergebnis eingetragen haben, können Sie über "Eingabe abschließen" die Bewertung für diese Modulprüfung abschließen.

Damit sind an der gesamten Liste keine Änderungen mehr möglich – nur noch ggf. über das Prüfungsamt.

Diese Funktion sollte immer am Ende des Bewertungszeitraums eines Prüfungssemesters getätigt werden.

Für Fragen zur Bewertungseingabe wenden Sie sich bitte an: <u>zpa-support@vw.ph-heidelberg.de</u>.

Ihr Prüfungsamt